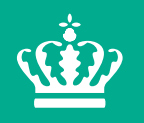

Ministry of Environment and Food of Denmark

Danish Veterinary and Food Administration

## Outbreak of LPAI H5 in Denmark in a duck holding

SCoPAFF 13-14 June 2018

- LPAI H5 detected 5 May 2018
- Holding with free range fattening ducks and ducklings
- Situated near the village Handbjerg, Jutland
- Farm data:
- 9.300 ducks (8 and 11 weeks old)
- 11.600 ducklings (2 weeks old)
- In total: 20.900

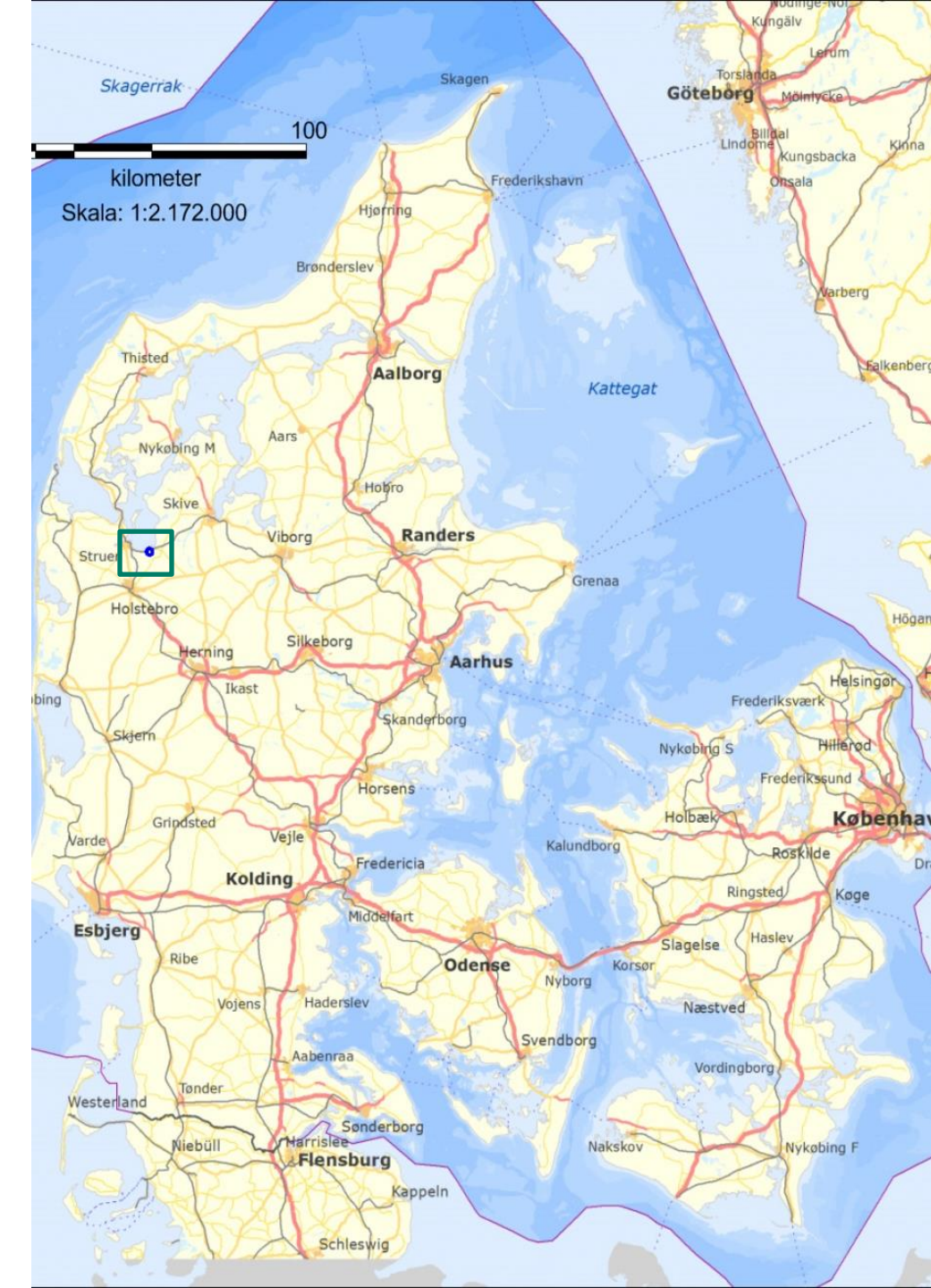

## Retricted zone of 1 km around LPAI H5 outbreak near Vinderup

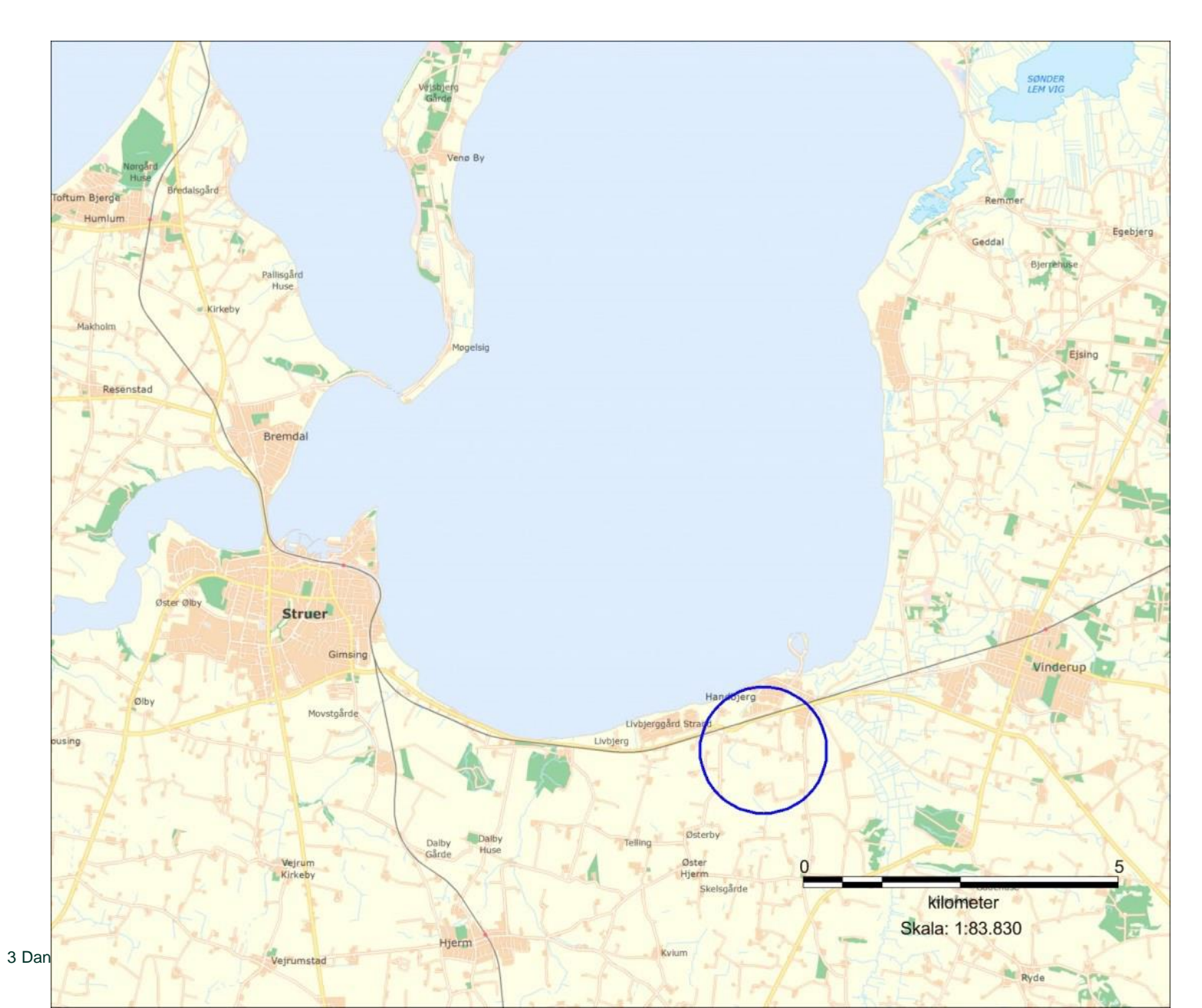

(**i**))

- Tested in accordance with the active surveillance programme for AI
- Blood samples positive (4 out of 20)
- LPAI H5 detected in cloacal swabs
- N-type ? still working on the determination of the N-type
- No clinical signs
- One contact holding with ducks (same owner) outside the restricted zone - holding placed under official restriction and tested negative for AI

**Culling methods:** 

700 ducks were culled by a lethal injection of Pentobarbital

20.200 ducks and duckling were culled by C02 in containers

Established 1 km restricted zone

No commercial poultry holdings or hobby poultry flocks within 1 km zone

No trade of live poultry, hatching eggs, poultry or poultry products to EU since 2017 to EU or third countries

**Timeline:** 

Outbreak confirmed 5 May 2018: LPAI H5N?

Animals culled and destroyed: 7 May 2018

Approval of preliminary cleaning and disinfection: 11 May 2018

Lifting of restricted zone: 1 June 2018

Approval of final cleaning and disinfection: 6 June 2018

Suspected source: Wild birds -

## Thank you for your attention

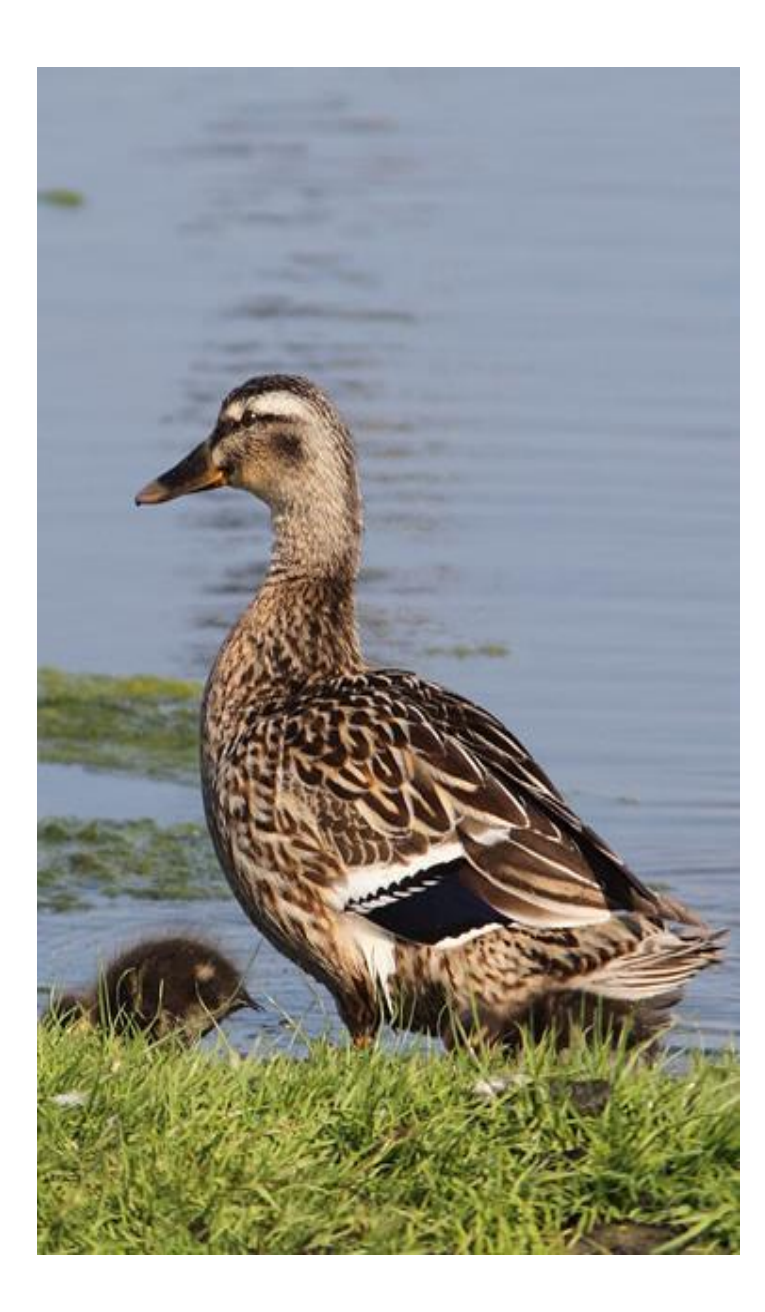